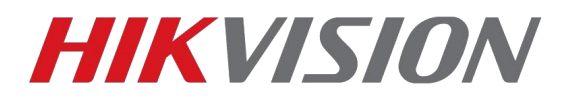

## Сброс пароля

# Среднее время обработки запросов на сброс пароля от 30 минут до часа, по будним дням в рабочее время (UTC+3)

Для начала установите самую свежую версию ПО SADP по <u>ссылке</u>

#### Запускаем SADP от имени администратора

После открытия SADP программа просканирует вашу локальную сеть и отобразит список найденных устройств.

Затем необходимо установить флажок напротив устройства, пароль которого должен быть сброшен и нажать на ссылку «Forgot Password»

| SADP         | i.                        |          |                                         |      |                                      |                     |                     | 0 _ C ×                      |
|--------------|---------------------------|----------|-----------------------------------------|------|--------------------------------------|---------------------|---------------------|------------------------------|
| Total num    | ber of online devices: 14 |          |                                         |      |                                      | Export Refresh      | Modify Network Pa   | rameters                     |
| 🔳   ID       | ▲   Device Type           | Security | IPv4 Address                            | Port | Software Version   Device Serial No. | Start Time          | Enable DHCP         |                              |
| 001          | DS-7216HGHI-SH            | Active   |                                         | 8000 | V3.1.6build 150623 DS-7216HGH        | 2015-11-12 17:06:22 | Device Serial No.:  | iDS-2CD6124EWD-I/H20141025CC |
| 002          | DS-2DF7286-A              | Active   | 100000000000000000000000000000000000000 | 8000 | V5.3.0build 150410 DS-2DF7286-       | 2015-10-30 06:54:33 |                     |                              |
| 003          | DS-2CD2142FWD-IS          | Active   |                                         | 8000 | V5.3.3build 150826 DS-2CD2142        | 2015-11-12 17:14:27 | IP Address:         | 192.168.200.14               |
| 004          | DS-N201                   | Active   | 10000000                                | 8000 | V5.3.0build 150902 DS-N2012014       | 2015-11-12 16:07:51 | Port:               | 8000                         |
| <b>1</b> 005 | DS-N241                   | Active   |                                         | 8000 | V5.2.0build 141017 DS-N2412014       | 2015-11-12 17:08:15 | Subnet Mask:        | 255.255.0.0                  |
| 006          | iDS-2CD6124FWD-I/H        | Active   | 100000000000                            | 8000 | V5.2.0build 140721 iDS-2CD6124       | 2015-11-12 22:08:56 | Gateway:            | 192.168.1.1                  |
| 007          | DS-2CD4024F-A             | Active   |                                         | 8000 | V5.3.0build 150719 DS-2CD4024        | 2015-10-29 13:54:45 | IPv6 Address:       |                              |
| 008          | DS-2CD4332FWD-IZH         | Active   | 100000000                               | 8000 | V5.3.4build 150812 DS-2CD4332        | 2015-11-12 17:14:30 | IPv6 Gateway        |                              |
| 009          | DS-2CD2132-I              | Active   |                                         | 8000 | V5.2.0build 141120 DS-2CD2132        | 2015-11-12 22:08:39 | in to outenuj.      |                              |
| 010          | DS-2DE4220-AE             | Active   | 100000000000000000000000000000000000000 | 8000 | V5.3.8build 150707 DS-2DE4220-       | 2015-11-10 17:20:33 | IPv6 Prefix Length: | 0                            |
| 011          | DS-2CD2942F               | Active   |                                         | 8000 | V5.3.3build 150610 DS-2CD2942        | 2015-11-12 22:09:44 | HTTP Port           | 81                           |
| 012          | DS-2CD2712F-I             | Active   | (Alternative)                           | 8000 | V5.2.0build 140721 DS-2CD2712        | 2015-11-12 17:08:06 |                     |                              |
| 013          | DS-2CD2412F-IW            | Active   |                                         | 8000 | V5.3.3build 150929 DS-2CD2412        | 2015-11-12 16:09:55 |                     | Security Verification        |
| 014          | DS-2CD2022-I              | Active   | 1.00                                    | 8000 | V5.3.3build 150929 DS-2CD2022        | 2015-11-12 17:08:43 | Adapta Deserved     |                              |
|              |                           |          |                                         |      |                                      |                     | Admin Password.     |                              |
|              |                           |          |                                         |      |                                      |                     |                     |                              |
|              |                           |          |                                         |      |                                      |                     |                     | Modify                       |
| 4            |                           |          |                                         |      |                                      |                     | 2                   | Forgot Password              |

Иллюстрация 1: Окно SADP после запуска

После нажатия на ссылку «Forgot Password» откроется окно, вид которого зависит от версии прошивки установленной в устройстве

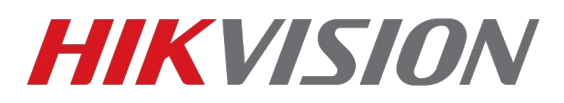

## Способ номер 1. Для новых прошивок (5.3+ для камер, 3.0.10+ для регистраторов)

Необходимо экспортировать .XML файл (для каждого устройства свой файл) Жмем на кнопку **Export** 

| SADP      |                                   |          |            |                       |                                    |                                             |                                   |         |             |                |                     |                                                                                                    |
|-----------|-----------------------------------|----------|------------|-----------------------|------------------------------------|---------------------------------------------|-----------------------------------|---------|-------------|----------------|---------------------|----------------------------------------------------------------------------------------------------|
| Total num | ber of online devices: <b>29</b>  |          | R          | Reset Passv           | word                               |                                             |                                   |         | ×           | Refresh        | Modify Network      | Parameters                                                                                                    |
| ID   ID   | <ul> <li>I Device Type</li> </ul> | Security | IPv4 Ad    | <li>Ste<br/>file</li> | ep 1: Click Exp<br>e (XML file) or | ort to download the<br>take a photo of the  | e key request<br>QR code. Send    |         |             | No.            | Enable DHCP         |                                                                                                    |
| 013       | US-21:01772600-175                | Active   | 172.16     | the                   | ie XML file or Q<br>ngineers.      | R code photo to o                           | ur technical                      |         |             | FWD-IZS20160   | Davica Sarial No :  |                                                                                                    |
| 014       | CT ALL OF TRUVER                  | Active   | 172.16     |                       | Export                             | QR code                                     |                                   |         |             | 0B20160713-0   | Device Senar No.    | in a second second second second second second second second second second second second second second second s |
| 015       | 35.2003673FWD                     | Active   | 172.16     |                       |                                    |                                             |                                   |         |             | FWD20160314    | IP Address:         | 172.16.2.232                                                                                                    |
| 016       | 05-200 84646-00                   | Active   | 172.16     | 2 Ste<br>fro          | ep 2: Input the<br>om the technica | key or import the l<br>al engineer to reset | key file received<br>the password |         |             | F-EI20120625(  | Port:               | 8000                                                                                                    |
| 017       | CH-+CP021215                      | Active   | 172.16     | fo                    | or the device.                     |                                             |                                   |         |             | -150120131220  | Subnet Mask:        | 255.255.255.0                                                                                                   |
| 018       | 25-2002002FWD-125                 | Active   | 172.16     |                       | Input Key                          | • Import File                               |                                   |         |             | FWD-IZS20150   | Gateway:            | 172.16.2.1                                                                                                    |
| 019       | DS-2002562EMD-35                  | Active   | 172.16     |                       |                                    |                                             |                                   |         |             | FWD-IS201508   | IPv6 Address:       |                                                                                                    |
| 020       | Disart (Katalian)                 | Active   | 172.16     | Ne                    | ew Password:                       |                                             |                                   |         |             | F-EI012013040  | 10.000              |                                                                                                    |
| 021       | DE ILLA                           | Active   | 172.16     |                       | <b>C D</b>                         |                                             |                                   |         |             | 0429AAWR594    | IPvo Gateway:       |                                                                                                    |
| 022       | 115-10213                         | Active   | 172.16     | La                    | onfirm Passwor                     | d:                                          |                                   |         |             | 40701AAWR47    | IPv6 Prefix Length: | 64                                                                                                    |
| 023       | Haracoba 240WD-17H                | Active   | 172.16     |                       |                                    |                                             |                                   | -       |             | IFWD-I/H20141  | HTTP Port:          | 80                                                                                                    |
| 024       | DS-K <del>WE3</del> D1            | Active   | 172.16     |                       |                                    |                                             |                                   | Confirm | Cancel      | )120160622WR   |                     |                                                                                                    |
| 025       | DE EVENOS-VP                      | Active   | 172.16.2.9 | 94                    | 8000                               | V1.4.0build 1608                            | 172.16.2.1                        | 80      | D-S-KW8507  | 186 201 C      |                     |                                                                                                    |
| 026       | DS-SEA - 19-IRT                   | Active   | 172.16.2.9 | 99                    | 8000                               | V1.4.5build 1606                            | 172.16.2.1                        | 80      | un Kani ()  | the softward   | Adatis Desay        |                                                                                                    |
| 027       | STORAGE STRUER                    | Active   | 172,16,2,2 | 217                   | 8000                               | V1.2.1build 1511                            |                                   | N/A     | 38-RV/R-M   | 20820151104-N  | Admin Password:     |                                                                                                    |
| 028       | US-21th Arto-Ar                   | Active   | 172.16.2.2 | 20                    | 8000                               | V5.3.9build 1512                            | 172.16.2.1                        | 80      | 08-91-6-32  | # AE201002190  |                     |                                                                                                    |
| 029       | 02-200241 <sup>-01</sup> 1-/      | Active   | 172.16.2.9 | 95                    | 8000                               | V5.4.0build 1605                            | 172.16.2.1                        | 80      | 15-21-67-41 | F-19/201 11:20 |                     | Modify                                                                                                    |
|           |                                   |          |            |                       |                                    |                                             |                                   |         |             |                |                     | Forgot Passwor                                                                                                  |

Далее выбираем каталог для экспорта файла. На иллюстрации ниже в качестве примера указан Рабочий стол

|     | SADP      |                          |          |              |                                 |                                                                              |                        |                     | © _ □ ×             |
|-----|-----------|--------------------------|----------|--------------|---------------------------------|------------------------------------------------------------------------------|------------------------|---------------------|---------------------|
| Tot | tal numbe | er of online devices: 28 |          | Reset        | Password                        |                                                                              | Refresh                | Modify Network      | Parameters          |
|     | ID        | •   Device Type          | Security | IPv4 Ar      | Step 1: Click<br>file (XML file | Export to download the key request<br>) or take a photo of the QR code. Send | No.                    | Enable DHCP         |                     |
|     | 001       | US-7256box44-Set         | Active   | 172.16       | the XML file<br>engineers.      | or QR code photo to our technical                                            | II-SH16201503          | Device Serial No.:  | DS-2CHT PWD2777 112 |
|     | 002       | D. COMPLETING .          | Active   | 172.16       | Export                          | QR code                                                                      | 1/4P04201507           | IP Address:         | 172.16.2.101        |
|     | 004       | 0.2000.000 M             | Active   | 172.16       | Step 2: Ing                     | Обзор папок                                                                  | FWD-IS20150            | Port                | 8000                |
|     | 005       | 195-04(301               | Active   | 172.16       | for the de                      |                                                                              | 40701AAWR47            | Subnet Mask:        | 255.255.255.0       |
|     | 006       | DS-20D1/10F-T            | Active   | 172.16       | O Input K                       | > 📕 Tracing                                                                  | F-120141008AA          | Gateway:            | 172.16.2.1          |
|     | 007       | LS N/41                  | Active   | 172.16       |                                 | > 🕌 Web<br>> 🙀 Загрузки                                                      | 41027AAWR48            | IPv6 Address:       |                     |
|     | 008       | DS. K. OSP 44            | Active   | 172.16       | New Passe                       | <ul> <li>Избранное</li> <li>Изображения</li> </ul>                           | -DE320160512           | IPv6 Gateway:       |                     |
|     | 010       | US K#(6.10               | Active   | 172.16       | Confirm Pa                      | <ul> <li>Контакты</li> <li>Мои видеозаписи</li> </ul>                        | 120160614WR(           | IPv6 Prefix Length: | 64                  |
|     | 011       | -03-2004024F A           | Active   | 172.16       |                                 | Моя музыка                                                                   | F-A20140215C           | HTTP Port:          | 80                  |
|     | 012       | 03-2e6-/9-2PMD 17+       | Active   | 172.16       | _                               | <ul> <li>Рабочий стол</li> </ul>                                             | FWD-IZH20131           | -                   |                     |
|     | 013       | 007-1597974549E-124      | Active   | 172.16.2.209 | 8001                            | Создать папку ОК Отиена                                                      | 20D With Barner        |                     |                     |
|     | 014       | SIGRACE SERVICE          | Active   | 172.16.2.153 | 8000                            | V5.4.0build 1606 172.16.2.1 80 5                                             | +ptv1+v120H #0110713-0 | Admin Password:     |                     |
|     | 016       | OS 22 danal st           | Active   | 172.16.2.55  | 8000                            | V5.2.0build 1407 172.16.2.1 80 05                                            | W HHARME EI201206250   |                     |                     |
|     | 017       | -25-2002217-1            | Active   | 172.16.2.81  | 8000                            | V5.0.2build 1308 172.16.2.1 80                                               | 20022121901-0101220    |                     | Modify              |
| 5   | 018       | 1.5-2. 02042FW0-12S      | Active   | 172.16.2.232 | 8000                            | V5.4.1build 1605 172.16.2.1 80 D2                                            | 2002642FW0 17020150    |                     | Forgot Password     |

При успешном экспорте

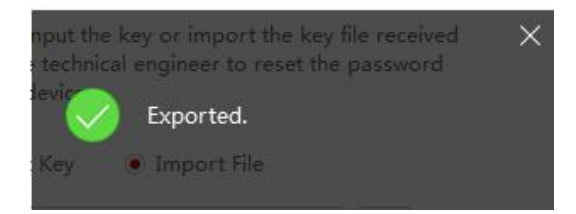

В указанной директории появится файл с расширением .XML и названием в виде полного серийного номера устройства.

| 🖉 💭 🕿 💻 Рабочий сто.                                                                                                    |                               |                   |        |              |                  | 👻 🍕 Поиск: Рабочий стол        |     | x |
|----------------------------------------------------------------------------------------------------|-------------------------------|-------------------|--------|--------------|------------------|--------------------------------|-----|---|
| Упорядочить - Добан                                                                                                    | ить в библиотеку 🔻 Новая папи | a                 |        |              |                  | 8=                             | - 🗊 | 0 |
| <ul> <li>★ Избранное</li> <li>Вагрузки</li> <li>Недавние места</li> <li>Рабочий стол</li> <li>© Вітігі24</li> <li>⇒ Библиотеки</li> <li>&gt; Видео</li> <li>&gt; Аркументы</li> </ul> | Имя                           |                   | Размер | Тип элемента | Дата изменения   | И этот файл<br>отправляете нам |     | • |
| <ul> <li>▶ Шзображения</li> <li>▶ Музыка</li> <li>▲ Компьютер</li> <li>▶ ▲ Локальный диск (С</li> <li>▶ Documents (D:)</li> <li>▶ Archive (E:)</li> </ul>                             | DS                            | -201606061540.xml | 1 КБ   | Документ XML | 06.06.2016 15:40 | Į                              |     | E |
| <ul> <li>▶ № ftp.hikvision.ru</li> <li>▶ hik (srv01)</li> <li>▶ Инструкции</li> <li>▶ Инструкции</li> <li>▶ Ф</li> </ul>                                                              |                               |                   |        |              |                  |                                |     |   |
| Элементов: 53                                                                                                    |                               |                   |        |              |                  |                                |     |   |

Для получения кода, вам необходимо отправить на почту <u>support@hikvision.su</u> или <u>support@hikvision.ru</u> полученный файл с

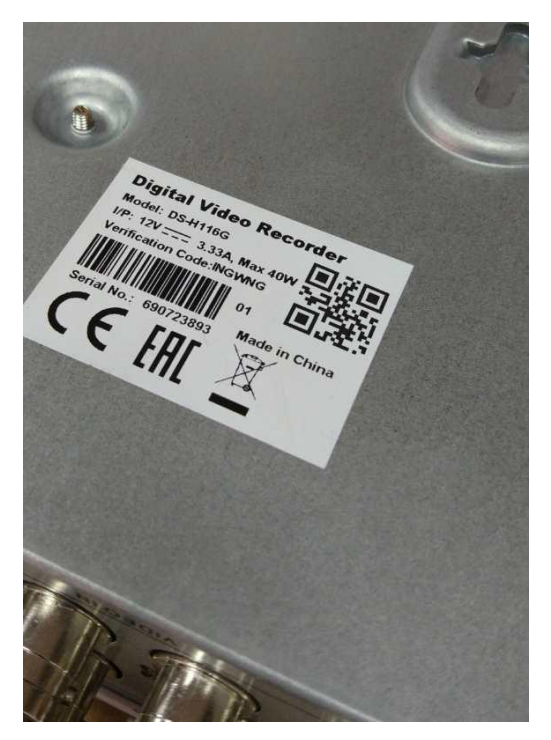

или <u>support@hikvision.ru</u> полученный файл с информацией о устройстве, а так же фото с этикеткой, на которой указан серийный номер устройства.

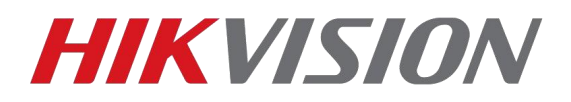

# ВНИМАНИЕ!!!

#### НЕ ПЕРЕЗАГРУЖАЙТЕ УСТРОЙСТВО ПОСЛЕ ОТПРАВКИ ДАННЫХ Файл-сброса и код сброса действуют только в течение двух суток настройки и архив устройства не изменятся

В ответ придет письмо с файлом имеющим расширение .XML, данный файл необходимо подставить в данном окне. После чего вы создаёте новый пароль и подтверждаете его.

| set P | assword                                                                              |                                                                    |                                    |   |
|-------|--------------------------------------------------------------------------------------|--------------------------------------------------------------------|------------------------------------|---|
| 1     | Step 1: Click Export<br>file (XML file) or tak<br>the XML file or QR o<br>engineers. | to download the key<br>e a photo of the QR<br>code photo to our te | / request<br>code. Send<br>chnical |   |
|       | Export                                                                               | QR code                                                            |                                    |   |
| 2     | Step 2: Input the key<br>from the technical e<br>for the device.                     | y or import the key ingineer to reset the minort File              | ile received<br>password           |   |
|       | C:/Users/user/Dow                                                                    | nloads/Pass reset/20                                               |                                    |   |
|       | New Password:<br>Weak                                                                | •••••                                                              |                                    |   |
|       | Confirm Password:                                                                    | •••••                                                              |                                    |   |
|       |                                                                                      |                                                                    |                                    | 1 |

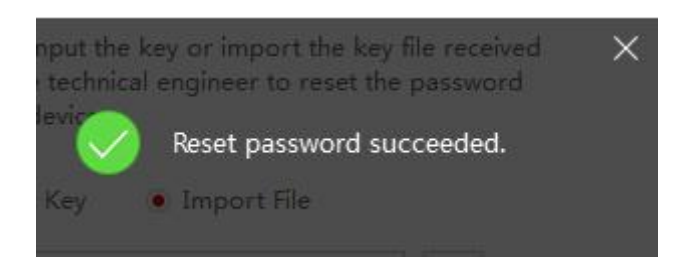

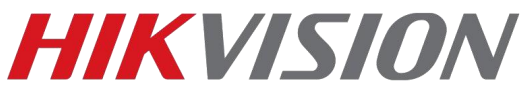

### Способ номер 2. Для старых прошивок (5.2 для камер, 3.0.9 для регистраторов и более ранних)

Если установлена старая версия прошивки, то система попросит ввести код для сброса пароля на заводской (12345) как на иллюстрации ниже.

|   | ai numbe | er of online devices. |          |              |                |                    |              |           |                              |                     |                           |
|---|----------|-----------------------|----------|--------------|----------------|--------------------|--------------|-----------|------------------------------|---------------------|---------------------------|
|   | ID       | ▲   Device Type       | Security | IPv4 Address | Port           | Software Version   | IPv4 Gateway | HTTP Port | Device Serial No.            | Enable DHCP         |                           |
|   | 013      | DS-2CFV-7-Vapamentary | Active   | 172.16.2.209 | 8001           | V5.4.1build 1605   | 172.16.2.1   | 81        | OS:2(207 - HUND - Minro)     | Device Serial No :  | DC 2002212 15012012122000 |
|   | 014      |                       | Active   | 172.16.2.153 | 8000           | V1.2.1build 1607   |              | N/A       | 0.0077770820150913-0         |                     | 03-2002212430120131220001 |
|   | 015      | L'ATTUCALLSPMD        | Active   | 172.16.2.101 | 8000           | VS 4.0build 1606   | 1721621      | 90        | LIS // Universite WD20160314 | IP Address:         | 172.16.2.81               |
|   | 016      | unary CINE 16-15-11   | Active   | 172.16.2.55  | istore Default | Password           |              |           | 1-61201-00 m                 | Port                | 8000                      |
| 2 | 017      | CS-2001212-15         | Active   | 172.16.2.81  |                |                    |              |           | e-Subre 132.20               | Subnet Mask:        | 255.255.255.0             |
|   | 018      | -DF 20020427WO-123    | Active   | 172.16.2.23  | Restor         | e Default Password |              |           | 201103-071-071-530           | Gateway:            | 172.16.2.1                |
|   | 019      | -BS-20025121W12-25    | Active   | 172.16.2.15  | Securi         | ty Code:           |              |           | 26MD-15201508                | IPv6 Address:       |                           |
|   | 020      | DR. MONTHAL           | Active   | 172.16.0.2   |                |                    |              |           | Se-CLOL201-1~0               | ID-6 Catavara       |                           |
|   | 021      | DS-1113               | Active   | 172.16.2.91  |                |                    |              |           | 69409AA\VR.594               | IPV0 Gateway.       |                           |
|   | 022      | 65-N211               | Active   | 172.16.2.83  |                |                    |              | Confirm   | Cancel Protect Andrea        | IPv6 Prefix Length: | 64                        |
|   | 023      |                       | Active   | 172.16.2.246 | 0000           | 4010100000 T00211  | 172-10-2-1   | 00        | 103-2000224FITT T 120141     | HTTP Port:          | 80                        |
|   | 024      | DS-KMT8301            | Active   | 172.16.2.100 | 8000           | V1.4.0build 1608   | 172.16.2.1   | 80        | DE KAR SCIELZ HOUSE IN       |                     |                           |
|   | 025      | ESE garne up          | Active   | 172.16.2.94  | 8000           | V1.4.0build 1608   | 172.16.2.1   | 80        | NS-SV6112-VH0120160127       |                     |                           |
|   | 026      | DS KENTT IM           | Active   | 172.16.2.99  | 8000           | V1.4.5build 1606   | 172.16.2.1   | 80        | DC=100112-1001201-0401       |                     |                           |
|   | 027      | TOR AGE SERVER        | Active   | 172.16.2.217 | 8000           | V1.2.1build 1511   |              | N/A       | 17 Rove V120820151104 P      | Admin Password:     |                           |
|   | 028      | DS-SCHOLAD            | Active   | 172.16.2.20  | 8000           | V5.3.9build 1512   | 172.16.2.1   | 80        | D5-20452201-4520100-157      |                     |                           |
|   | 029      |                       | Active   | 172.16.2.95  | 8000           | V5.4.0build 1605   | 172.16.2.1   | 80        | 05-2002412F-D4 20191228      |                     | Modify                    |

Для получения кода, вам необходимо отправить на почту <u>support@hikvision.su</u> или <u>support@hikvision.ru</u> файл с информацией о устройстве:

Устанавливаете флажок напротив необходимых устройств и нажимаете клавишу Export, полученный файл электронной таблицы (.XLS) отправить нам на почту с темой «Сброс пароля»

| Total num | ber of online devices: 14 | Export Refresh |              |      |                                      |                     |
|-----------|---------------------------|----------------|--------------|------|--------------------------------------|---------------------|
| 📕   ID    | ▲   Device Type           | Security       | IPv4 Address | Port | Software Version   Device Serial No. | Start Time          |
| 001       | DS-7216HGHI-SH            | Active         |              | 8000 | V3.1.6build 150623 DS-7216HGHI-34    | 2015-11-12 17:06:22 |
| 002       | DS-2DF7286-A              | Active         |              | 8000 | V5.3.0build 150410 DS-2DF7286-A20    | 2015-10-30 06:54:33 |
| 003       | DS-2CD2142FWD-IS          | Active         |              | 8000 | V5.3.3build 150826 DS-2CD2142FWI     | 2015-11-12 17:14:27 |
| 004       | DS-N201                   | Active         |              | 8000 | V5.3.0build 150902 DS-N201201407     | 2015-11-12 16:07:51 |
| 005       | DS-N241                   | Active         |              | 8000 | V5.2.0build 141017 DS-N241201410     | 2015-11-12 17:08:15 |
| 006       | iDS-2CD6124FWD-I/H        | Active         |              | 8000 | V5.2.0build 140721 iDS-2CD6124FW     | 2015-11-12 22:08:56 |

Так же вы можете отправить информацию в таком виде:

полный серийный номер устройства (Например: DS-72xxABCD-

XY/SN123456789ABCD123456789ABCD) (Серийный номер с наклейки на устройстве не подойдет, только тот что указан в SADP)

Значение поля «Start time» (Например: 2014-05-22 1:11 PM), которое можно найти в правой части таблицы.

# ВНИМАНИЕ!!!

НЕ ПЕРЕЗАГРУЖАЙТЕ УСТРОЙСТВО ПОСЛЕ ОТПРАВКИ ДАННЫХ Файл-сброса и код сброса действуют только в течение двух суток настройки и архив устройства не изменятся

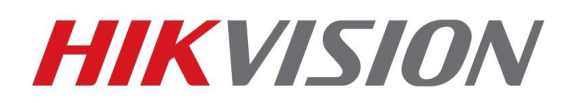

#### Возможные проблемы

SADP не находит камеру

Если утилита SADP не видит устройства, то перейдите по ссылке: http://www.winpcap.org/

Загрузите и установите сетевой сканер winpcap, после этого перезагрузите компьютер и

попробуйте снова открыть SADP, после этого он должен начать корректно искать все устройства

Если Все устройства обнаруживаются нормально, но не видно только конкретную, тут либо

проблемы с подключением, либо с прошивкой камеры. Рекомендуется перепрошить устройство с помощью TFTP

При экспорте xml-файла для отправки появляется окно «Get key Error» Попробуйте:

- Переустановить ПО;
- Отключить антивирусное ПО и фаерволлы;
- Перезагрузить устройство;
- Перезагрузить ПК

Если данные шаги не помогают, попробуйте повторить операцию на другом ПК

## ВНИМАНИЕ!!!

## Приблизительное время реагирования на заявку 15-30

#### МИНУТ.

Сервис по сбросу пароля работает по рабочим дням с 9-00 до 18-00 (в пятницу и предпраздничные дни до 17-00)